Sempre **atualize os produtos no ISA** antes de utilizar as **"Rotinas"** para garantir que as informações estejam corretas e completas durante o processo de envio e análise.

1º Passo – Clique sobre o botão **"Atualizar Produtos"**, conforme ilustrado na imagem.

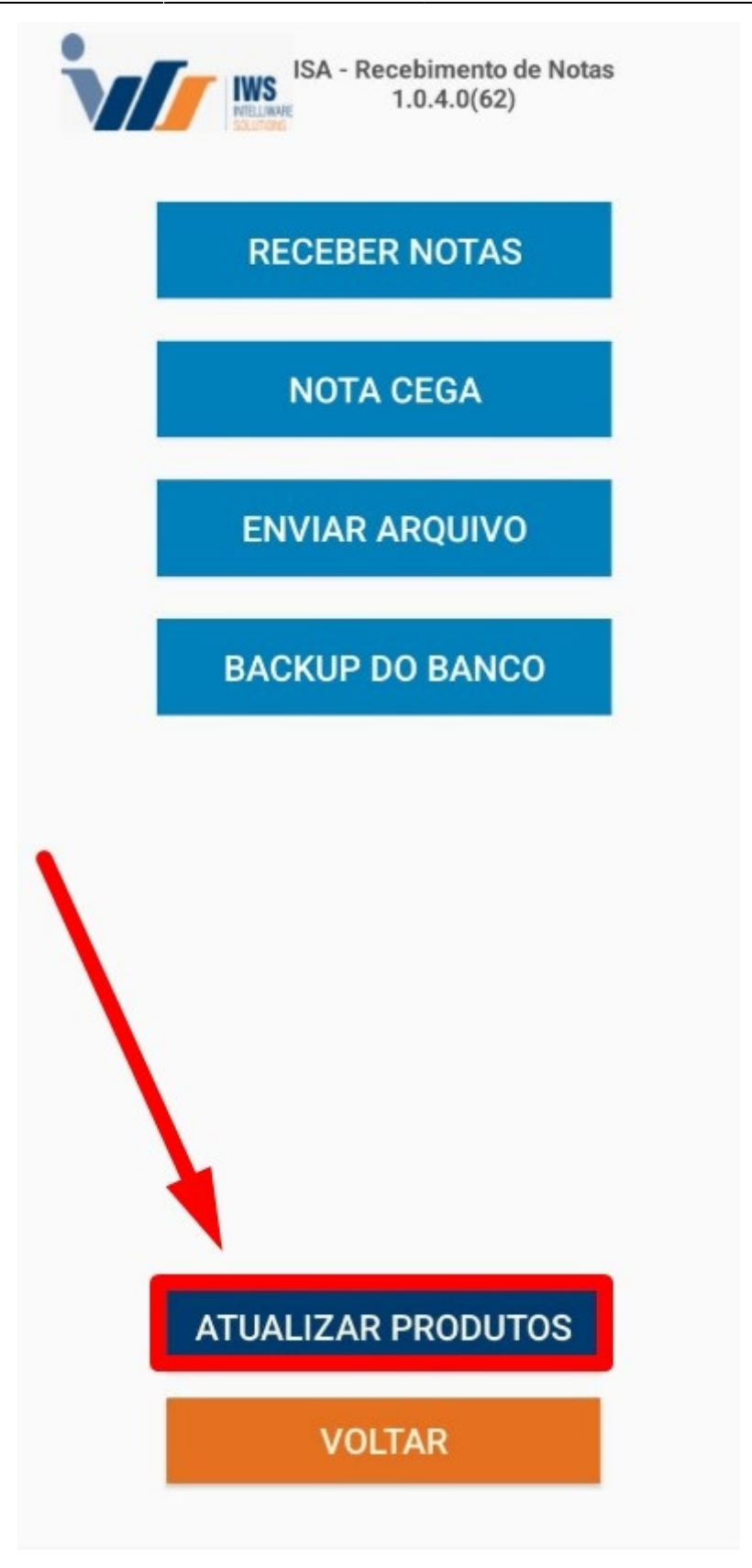

Uma tela de atualização dos produtos será exibida, conforme ilustrado na imagem.

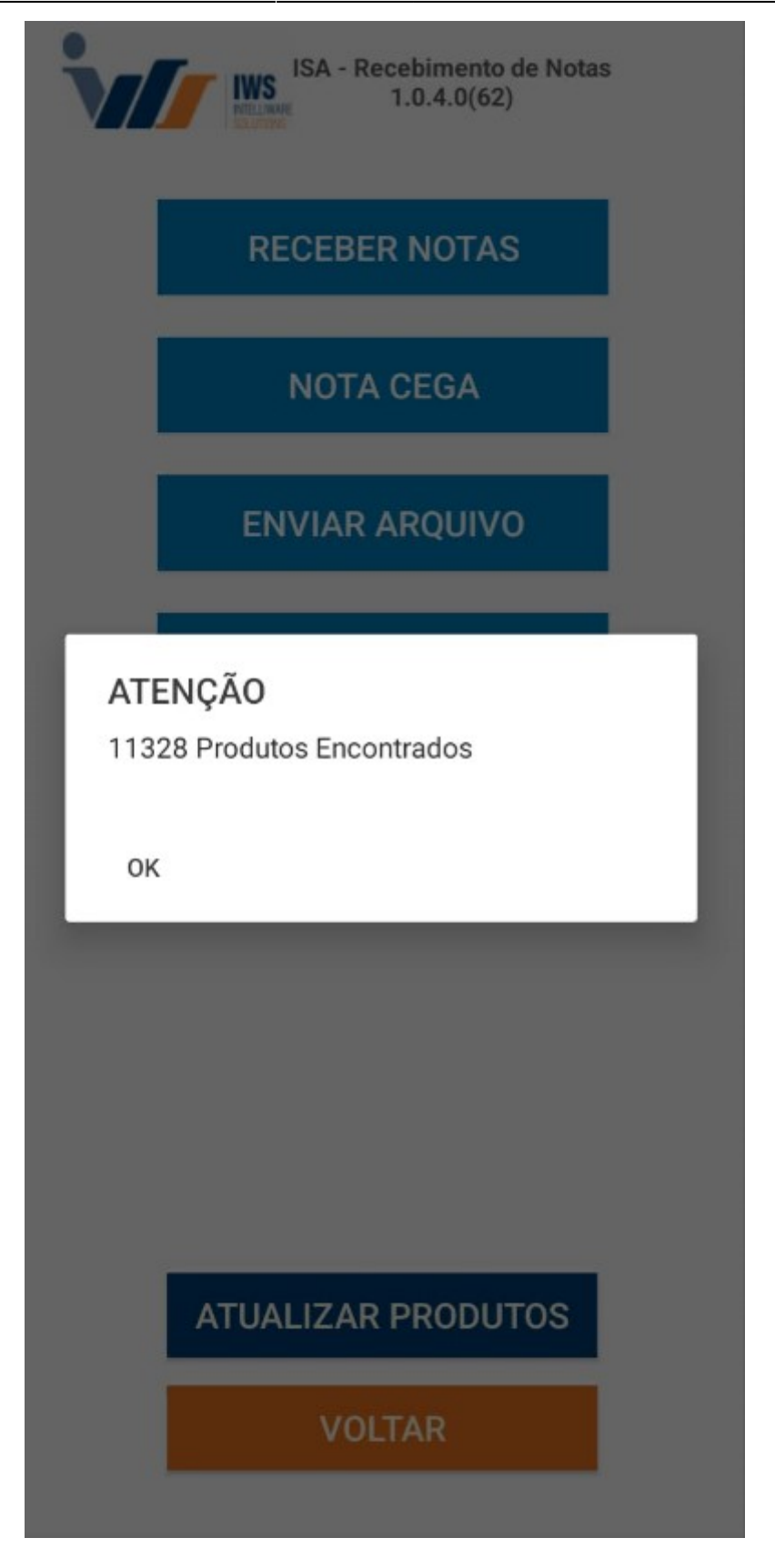

2º Passo – Clique sobre o botão **"Receber Notas"**, conforme ilustrado na imagem.

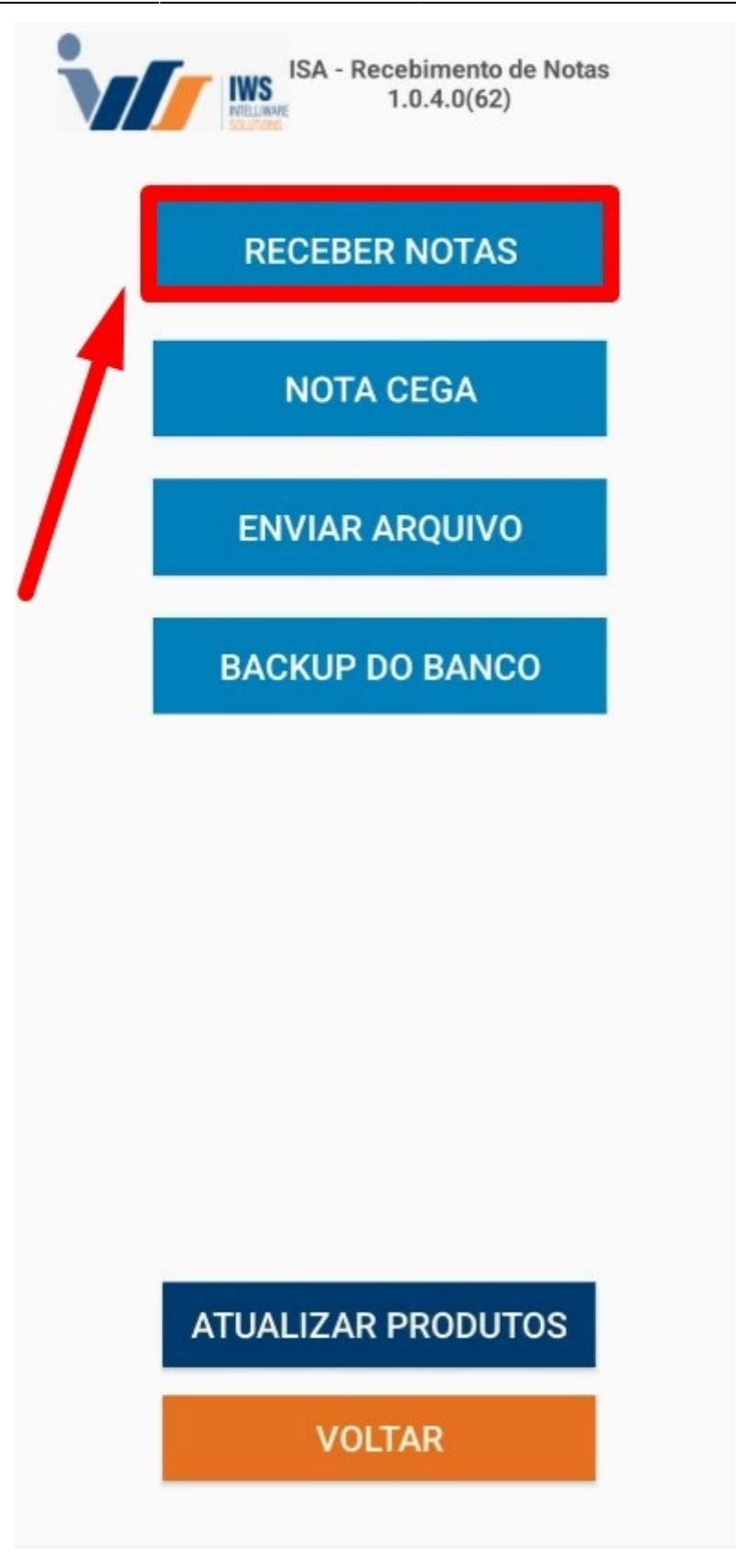

3º Passo – Confirme a **"Data do Lançamento"** e, em seguida, clique no botão **"Aceitar"**, conforme ilustrado na imagem.

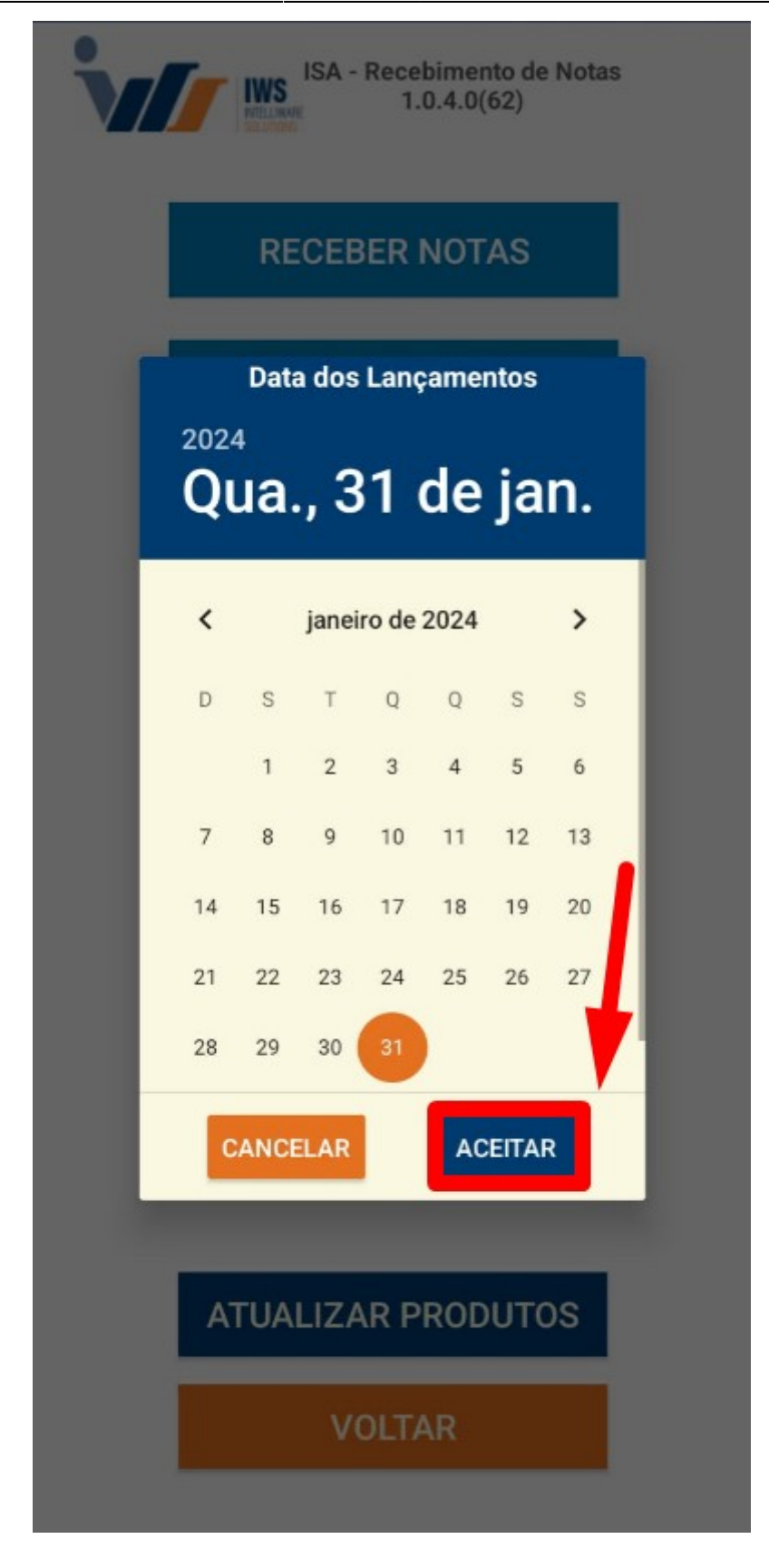

#### Observação: Esta data refere-se ao recebimento e à coleta das mercadorias.

4º Passo – Para criar uma **"Nova Coletada de Nota Fiscal"**, basta clicar sobre o botão **"+"**, conforme ilustrado na imagem.

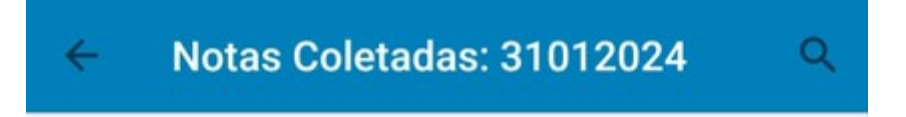

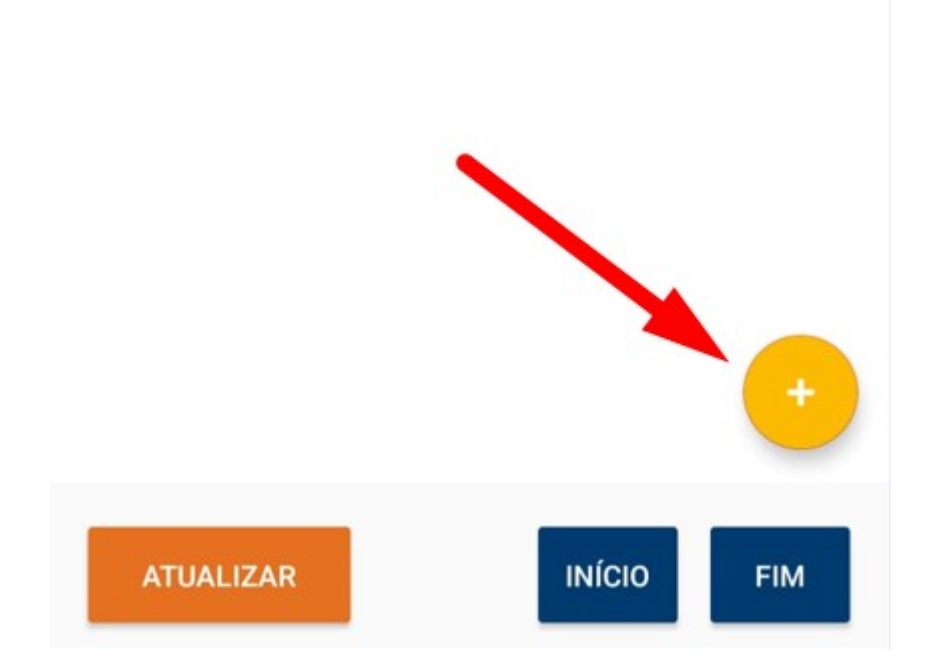

Será exibida a tela de coleta, referente aos dados da Nota Fiscal Eletrônica (**NF-e**). Para realizar a leitura da NF-e, clique no botão **"LER CÓDIGO"**, conforme ilustrado na imagem abaixo.

| Chave    |         |
|----------|---------|
| CPF/CNPJ |         |
| Número   |         |
| Série    |         |
|          |         |
|          |         |
|          |         |
|          |         |
| VOLTAR   | INICIAR |
|          |         |

Em seguida, deve-se realizar a leitura do **"código de barras"** da Nota Fiscal Eletrônica **(NF-e)**, conforme ilustrado na imagem abaixo.

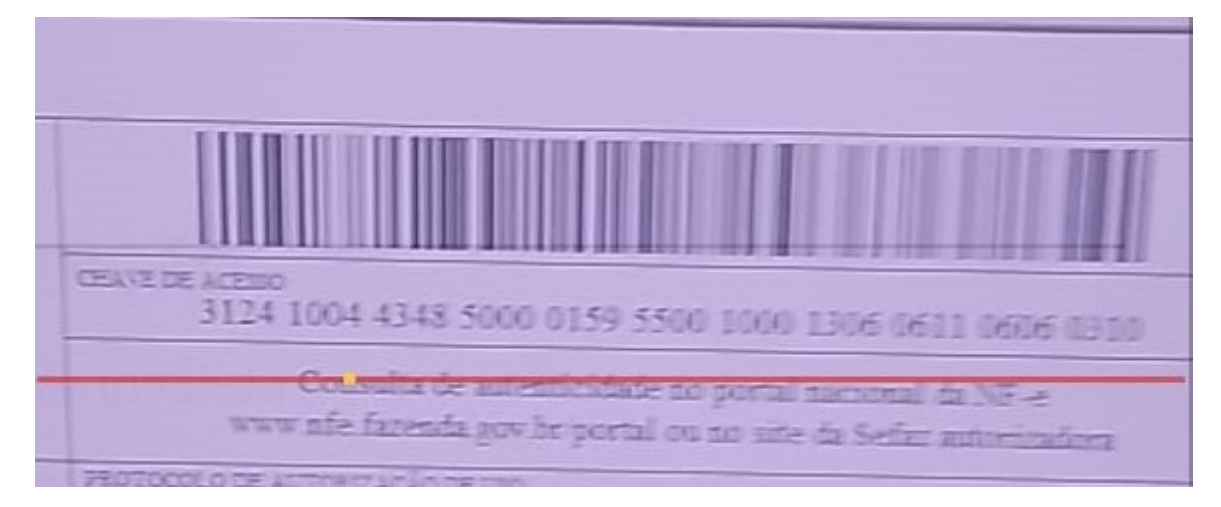

Serão exibidas, na tela do aplicativo, as informações referentes aos dados coletados da Nota Fiscal Eletrônica **(NF-e)**. Caso todas as informações estejam corretas, clique no botão **"Iniciar"**, conforme ilustrado na imagem.

Chave

## 312401611868880105805500400297048910

CPF/CNPJ

61186888010580 Número 002970489 Série 004 INICIAR VOLTAR LER CÓDIGO

5º Passo – Uma tela será exibida para realizar o lançamento dos produtos. Para fazer a leitura do **"código de barras"** do produto, clique no botão **"LER CÓDIGO"**, conforme ilustrado na imagem.

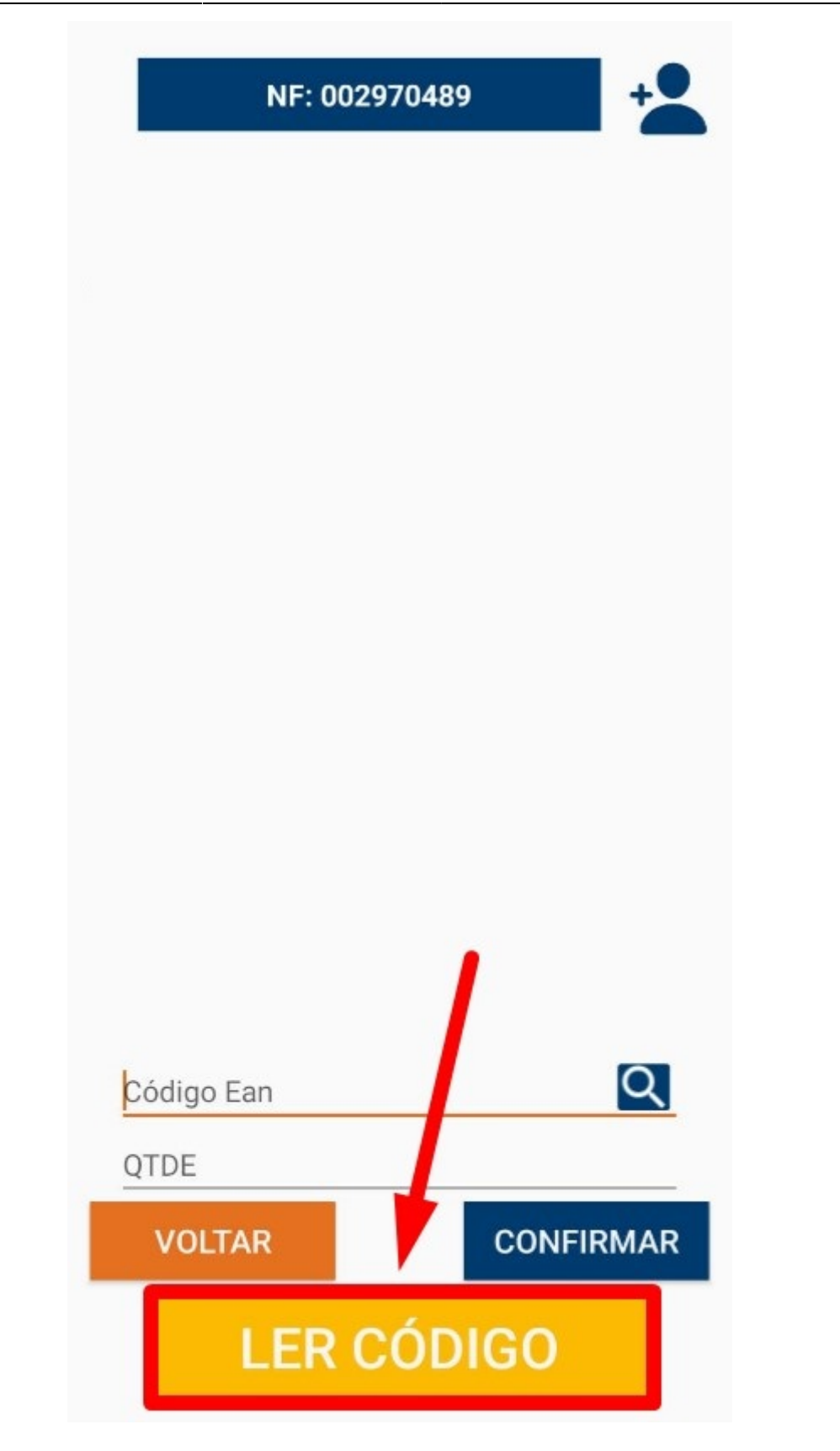

A câmera do celular será ativada para realizar a leitura do **"código de barras"** do produto, conforme ilustrado na imagem.

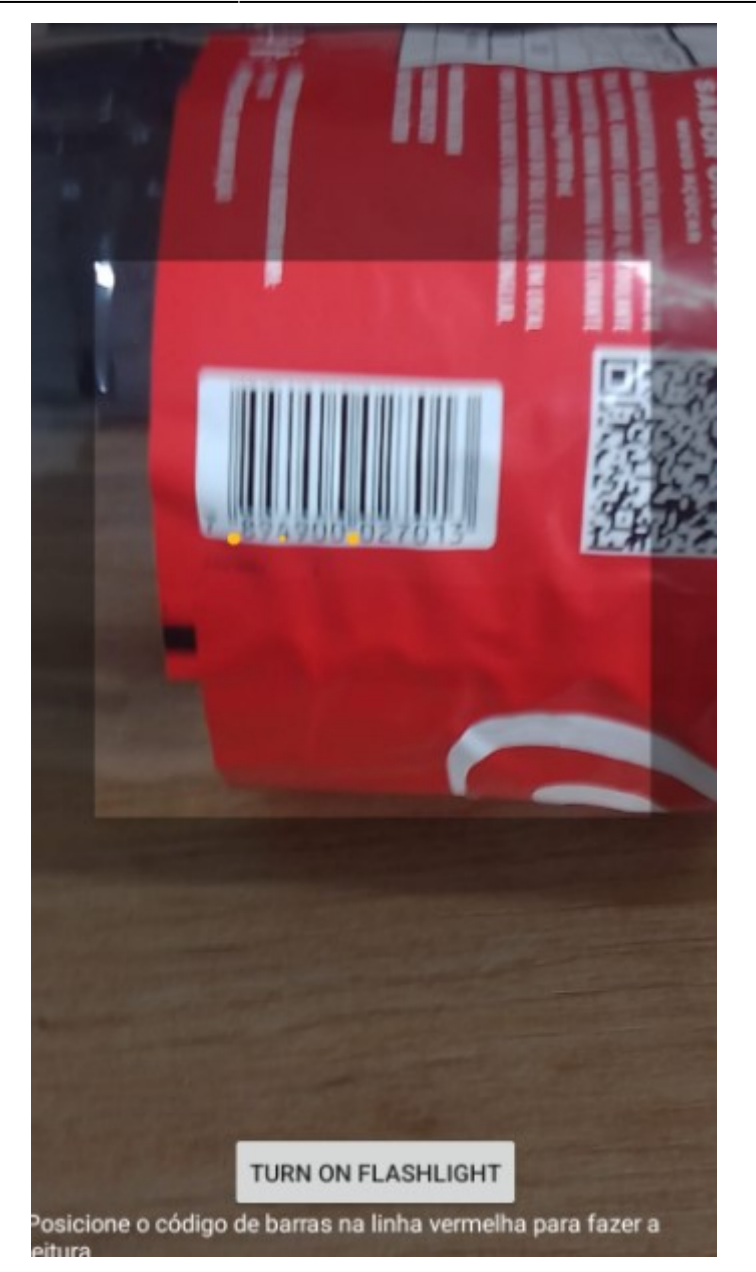

Em seguida, insira a **"quantidade do produto"** e clique no botão **"Confirmar"**, conforme ilustrado na imagem abaixo.

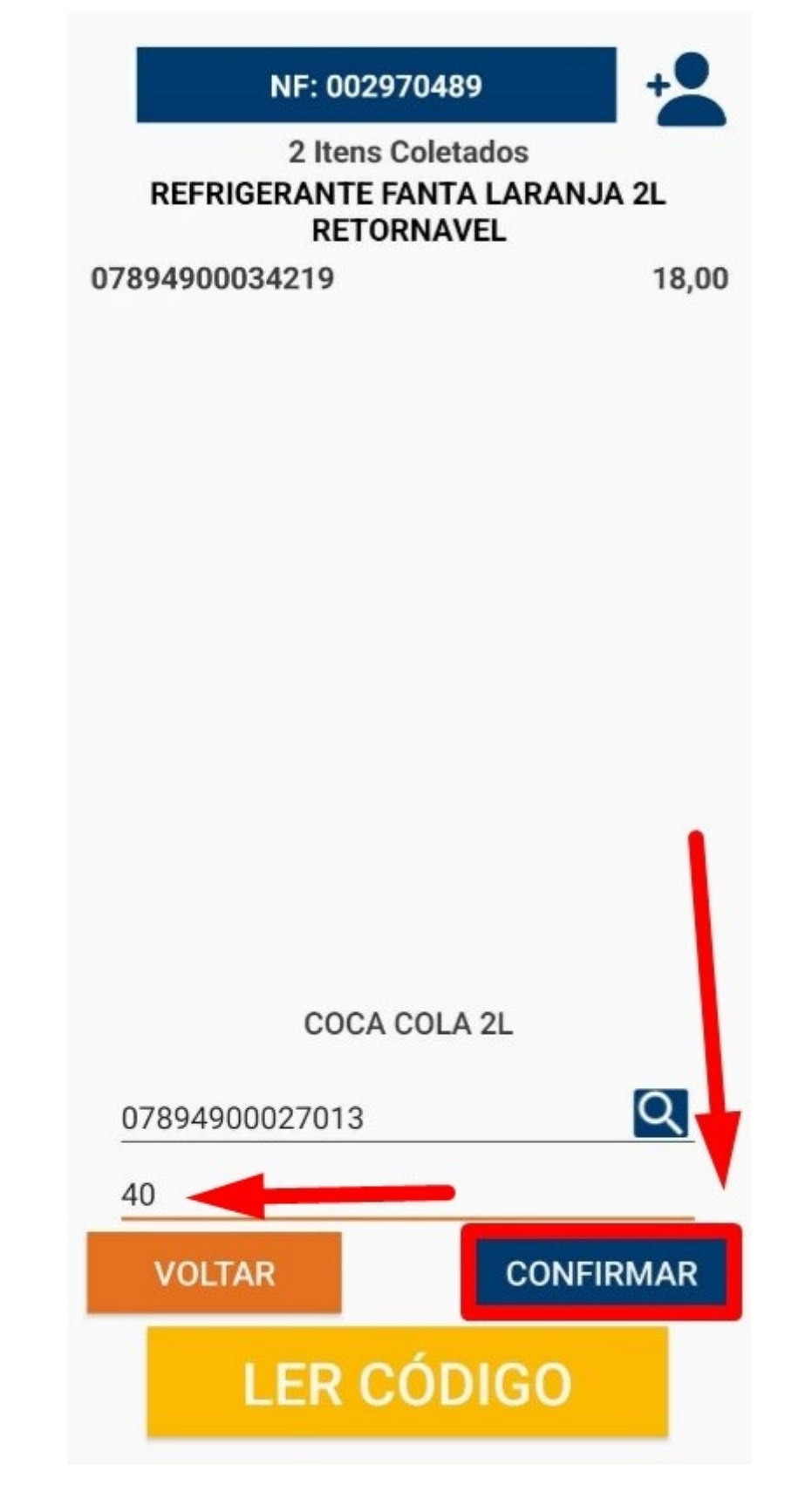

Isso registrará o "produto" e a "quantidade", conforme ilustrado na imagem.

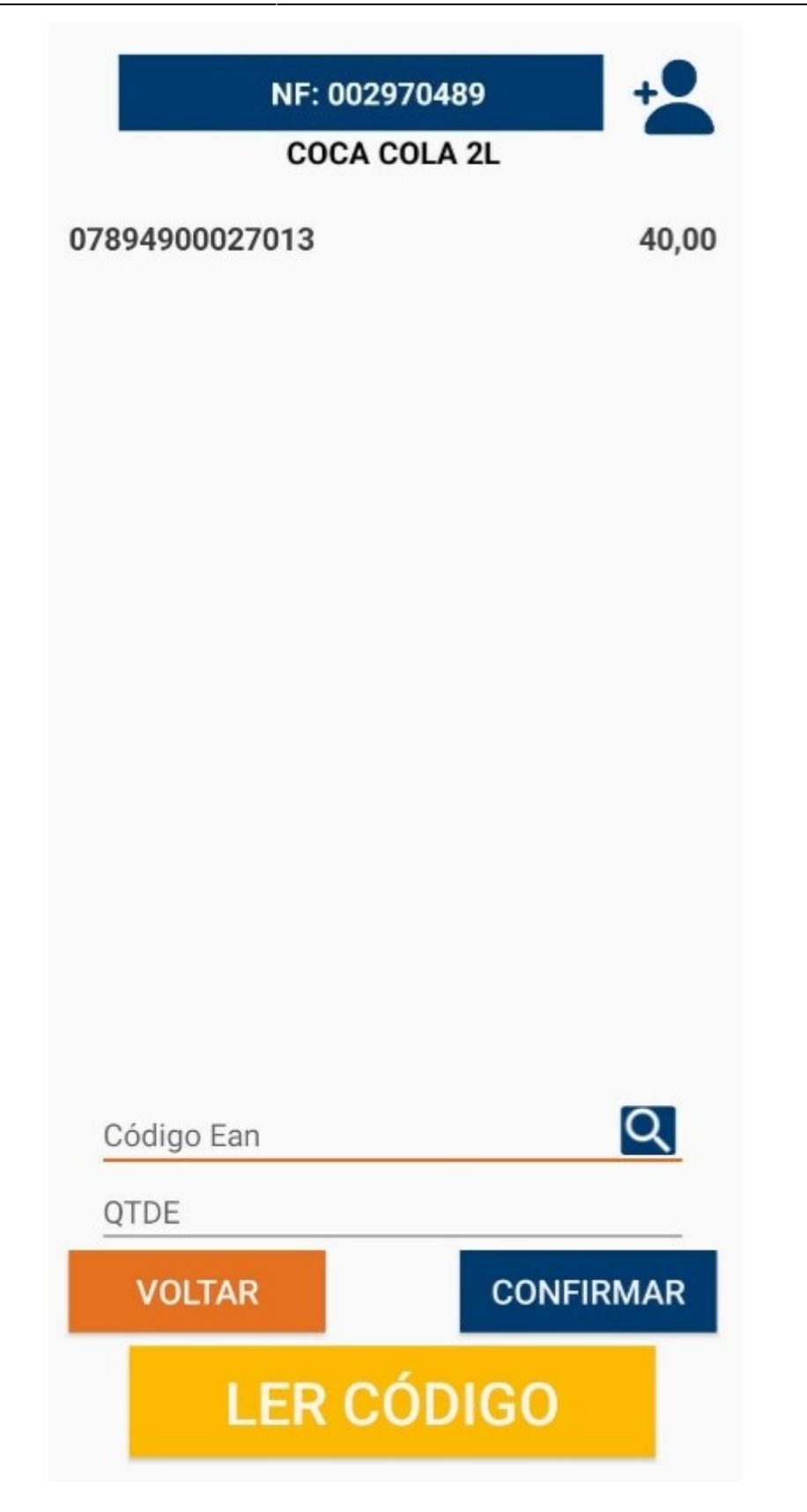

Caso queira adicionar mais produtos, basta repetir o procedimento de leitura do código de barras, inserir a quantidade e clicar em **"Confirmar"** para cada produto adicional.

## OBSERVAÇÃO

Caso queira verificar os produtos coletados, basta clicar sobre o nome da Nota Fiscal, conforme

ilustrado na imagem. Isso permitirá visualizar todos os produtos e quantidades registradas até o momento.

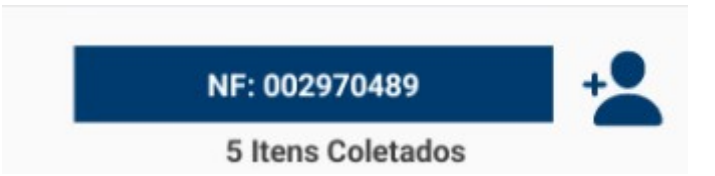

Todos os produtos serão exibidos. Caso deseje remover algum produto coletado, basta clicar sobre o **"X"** de remoção, conforme ilustrado na imagem. Isso excluirá o produto selecionado.

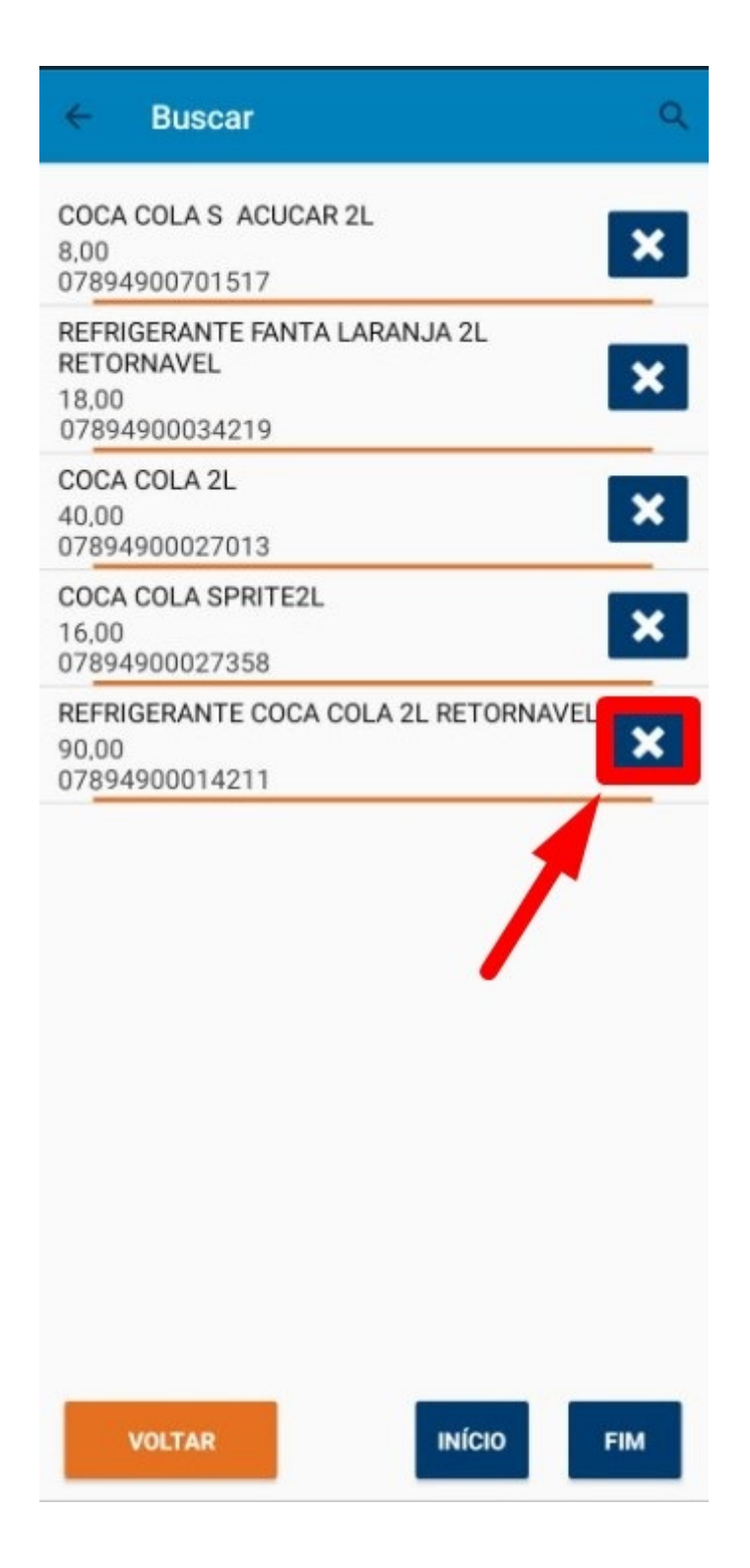

Caso realize a leitura do **"Código de barras"** de um produto já coletado, será exibida uma tela perguntando se deseja **"Descartar"**, **"Substituir"** ou **"Somar"** à quantidade já coletada, conforme ilustrado na imagem. Isso permitirá ajustar a quantidade de forma adequada, conforme necessário.

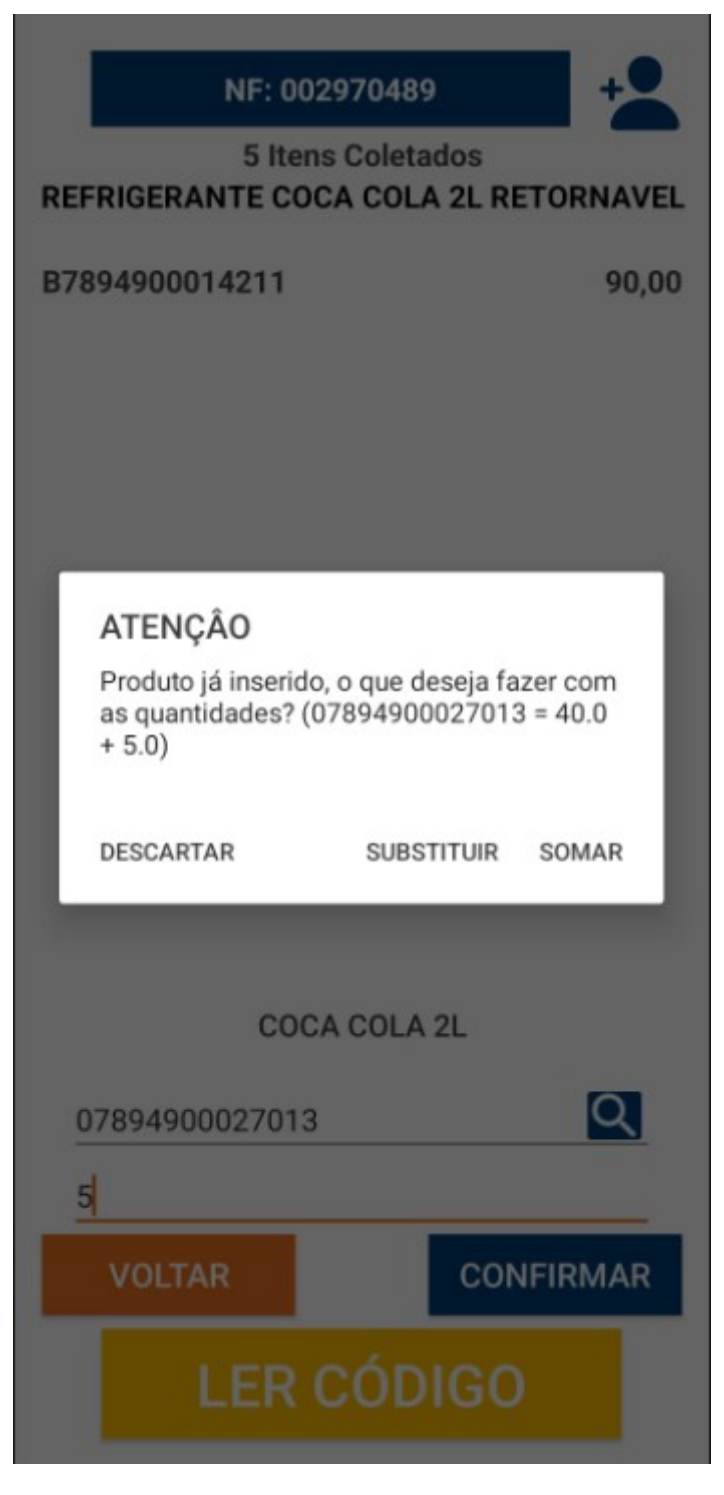

7º Passo – Após realizar os lançamentos de todos os produtos, basta clicar no botão **"VOLTAR"**. Conforme ilustrado na imagem.

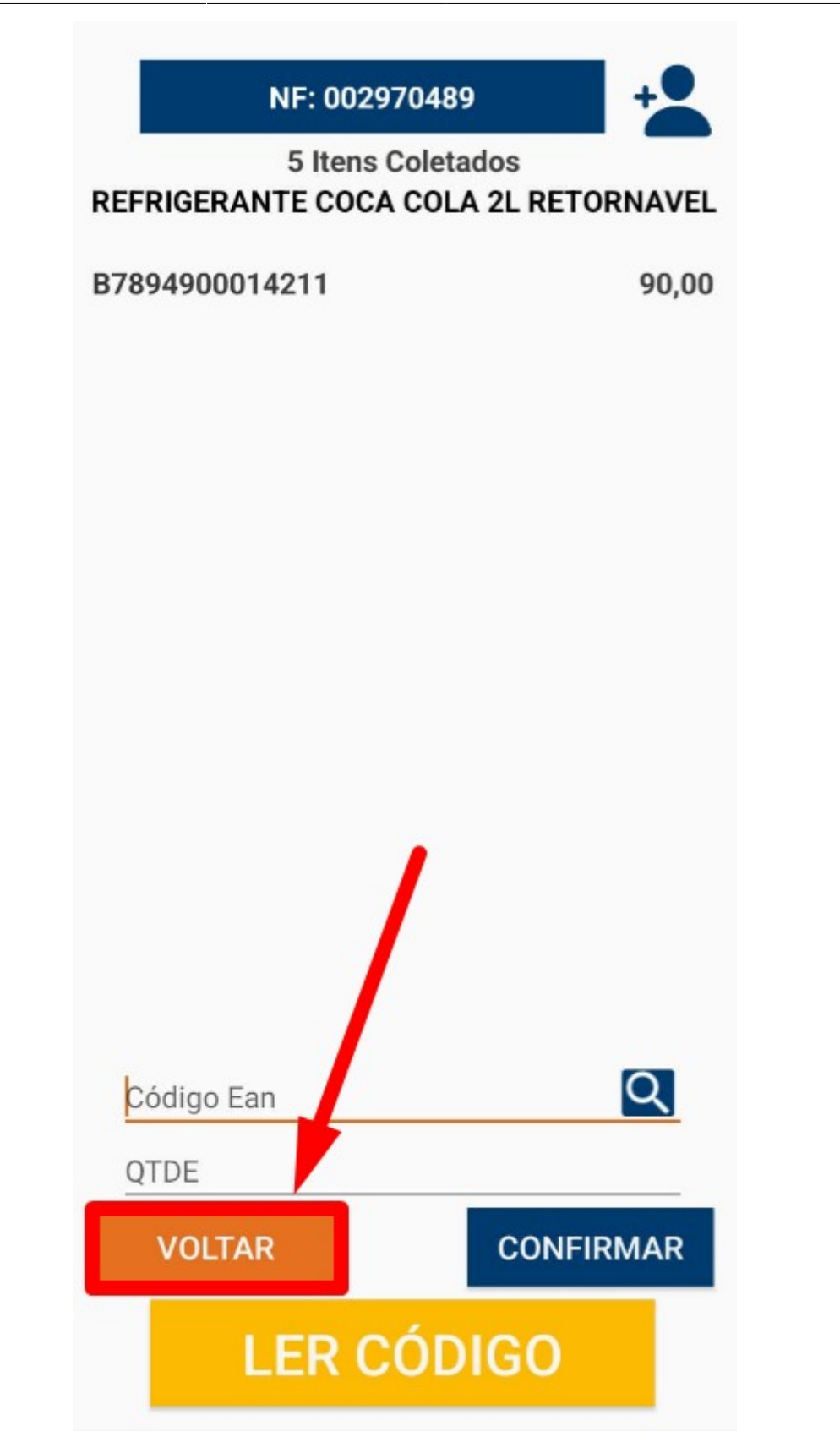

Será retornado para à tela de **"Notas Coletadas"**, para retornar no **"Menu Principal"**, iremos clicar no botão **"←"**.Conforme ilustrado na imagem.

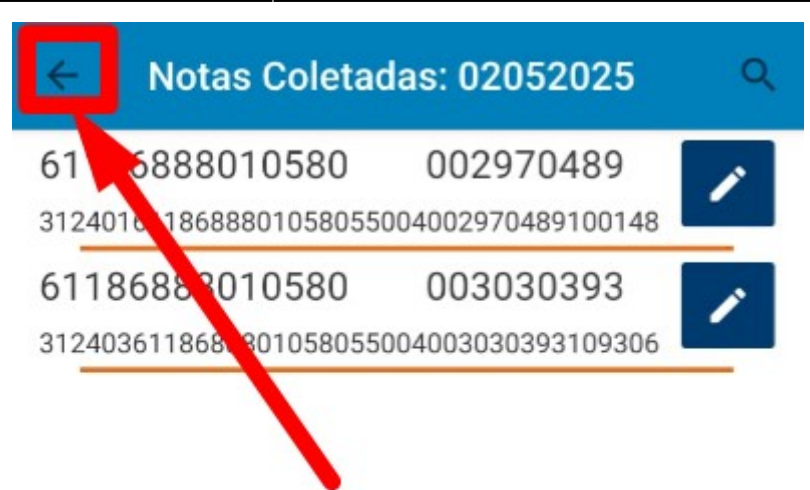

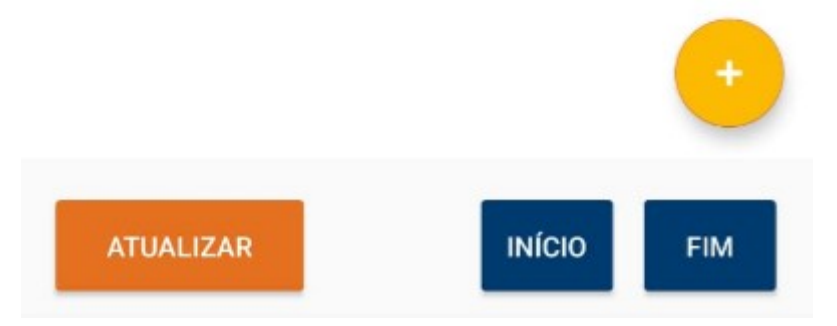

Na tela principal, para enviar o arquivo para **"Intellicash"**, basta clicar no botão **"ENVIAR ARQUIVO"**, conforme ilustrado na imagem. Isso enviará os dados coletados para o sistema de forma integrada.

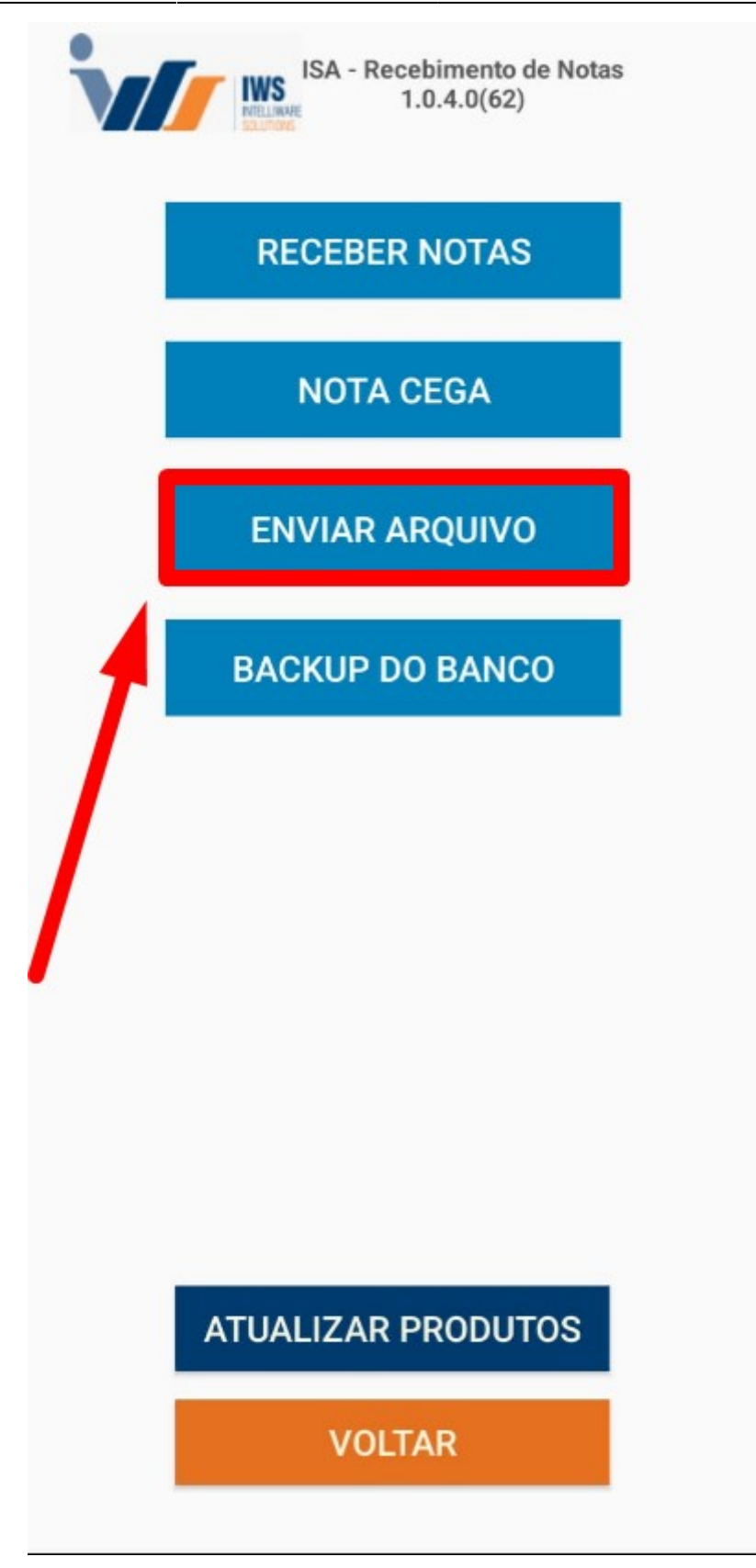

O sistema exibirá uma tela para definição da data de envio do arquivo. O usuário deverá selecionar a data desejada e, posteriormente, clicar em **"Aceitar"**, conforme ilustrado na imagem a seguir.

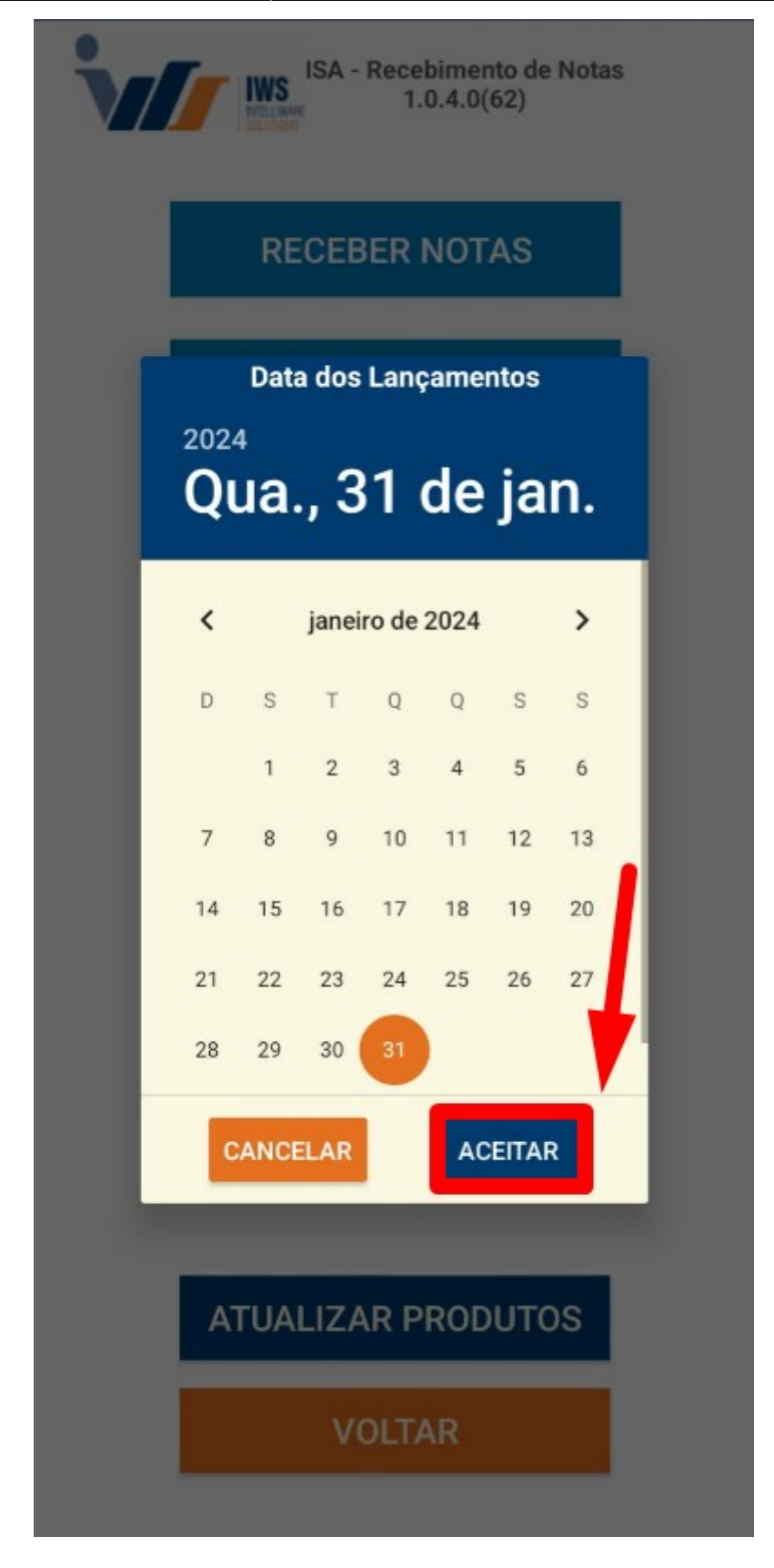

Uma tela de confirmação de envio será exibida, conforme ilustrado na imagem. Nessa tela, você poderá confirmar que o arquivo foi enviado corretamente para o **"Intellicash"**.

| ISA - Recebimento de Notas<br>1.0.4.0(62) |
|-------------------------------------------|
| RECEBER NOTAS                             |
| NOTA CEGA                                 |
| ENVIAR ARQUIVO                            |
| ATENÇÃO<br>Enviado: {"result":["TRUE"]}   |
| ок                                        |
|                                           |
|                                           |
| ATUALIZAR PRODUTOS                        |
| VOLTAR                                    |

# NF-E DESTINADAS (INTELLICASH)

Após o lançamento das Notas Fiscais, será realizada a comparação entre a Nota Fiscal registrada no

sistema e a Nota Fiscal recebida. Em caso de dúvidas quanto ao lançamento de notas fiscais de entrada, acesse LANÇAMENTO DE NOTAS FISCAIS DE ENTRADA .

1º Passo – Iremos acessar **"Gerenciamento do Sistema"**, clicando sobre o logotipo, conforme a imagem abaixo.

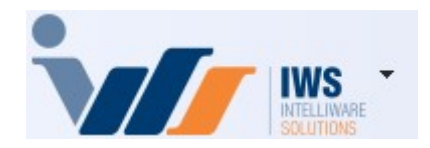

2º Passo – Para realizar lançamento da nota fiscal eletrônica (**"Compra - Modelo 55"**). Acesse ( **RELATÓRIOS ► GESTÃO FISCAL► NF-e DESTINADAS**). Conforme imagem abaixo.

| 4  | Cadastros              | ٠  |   |                       |   |            |                                      |
|----|------------------------|----|---|-----------------------|---|------------|--------------------------------------|
| ۳  | PDV                    | ۲  |   |                       |   |            |                                      |
| ۵. | Estoque                | ۲  |   |                       |   |            |                                      |
| 0  | Integrações            | ×  |   |                       |   |            |                                      |
|    | IntelliStock           | ۲  |   |                       |   |            |                                      |
| ÷9 | Gerenciador de Tarefas | ۲  |   |                       |   |            |                                      |
| ě  | Financeiro             | ۲  |   |                       |   |            |                                      |
| -  | Contabilidade          | ۰, |   |                       |   | _          |                                      |
| 3  | Relatórios             | >  |   | Gestão de Estoque     | ٠ |            |                                      |
| -  | Configuração           | ۲  |   | Gestão Financeira     | ۲ |            |                                      |
| T  | Ferramentas            | •  |   | Gestão de Vendas      | ۲ |            |                                      |
| 2  | Mostra/Esconder Menu   |    |   | Gestão de Compras     | ۲ |            |                                      |
| -  | Suporte                | •  |   | Gestão Fiscal         | Þ | <u>e</u> l | Apuração de ICMS                     |
| -  | Encerrar               |    |   | EFD                   | ۲ |            | Apuração de PIS/Cofins               |
| -  |                        | -  |   | Análise de Resultados | ۲ | ~          | Ajuste de IPI                        |
|    |                        |    |   | Cadastros             | ۲ | Ē          | ICMS Presumido                       |
|    |                        |    |   | Produção              | ۲ |            | Diferenças entre 60A e 60I           |
|    |                        |    |   | Logistica             | ۲ |            | Notas com ST destacado               |
|    |                        |    |   | Gerador               | ۲ | ~          | Livro de Inventários                 |
|    |                        |    |   | Previsão Orçamentária | ۲ | VISA       | Cartão de Credito(SPED)              |
|    |                        |    |   | CRM                   | ۲ | 4          | CIAP - Crédito do Ativo Permanente   |
|    |                        |    | _ |                       |   | 自          | NF-e Destinadas                      |
|    |                        |    |   |                       |   |            | VAF                                  |
|    |                        |    |   |                       |   | ~          | Hist. Alteração ICMS                 |
|    |                        |    |   |                       |   | 3          | Exportar Documentos Fiscais          |
|    |                        |    |   |                       |   | -          | Exclusão de ICMS da BC de PIS Cofins |
|    |                        |    |   |                       |   | ~          | Rece <mark>bimento de Notas</mark>   |
|    |                        |    |   |                       |   | đ          | ICMS por venda PDV                   |

3º Passo – Selecione as opções de **"Início"** e **"Término"** para consultar as Notas Fiscais de entrada emitidas para a empresa. Em seguida, clique no botão **"Aplicar"** para visualizar os registros, conforme a imagem abaixo.

| Last update: 2025/05/06 20:12     | implantacao:isarecebernotas http://wiki.iws.com.br/doku.php?id=implantacao:isarecebernotas |
|-----------------------------------|--------------------------------------------------------------------------------------------|
| NF-e Destinadas NF-e Devoluções C | -e Destinadas                                                                              |
|                                   | <u> Emissão 🔿 Verificação</u> Situação Tipo (Emissor)                                      |
| Filtro de Notas NF-e Destinadas   | V Início 31/01/2024 V O Autorizado O Saida V Aplicar Dirimir                               |
| Manifestação Todas                | ✓ Término 31/01/2024 ✓ 1 ○ Cancelado ○ Entrada 2                                           |
| Localizar Chave                   | Localizar                                                                                  |

Será exibida na tela uma lista com todas as notas fiscais consultadas, conforme o intervalo de **"Início"** e **"Término"** selecionado, conforme a imagem abaixo.

| NF-e Destinadas                                    | NF-e Devoluções CT-e Destinadas                                                                                                    |                                                                  |                                 |              |                           |                                               |          |
|----------------------------------------------------|----------------------------------------------------------------------------------------------------|------------------------------------------------------------------|---------------------------------|--------------|---------------------------|-----------------------------------------------|----------|
| Filtro de Notas<br>Manifestação<br>Localizar Chave | ● Emissão         ○ Verificação           NF-e Destinadas         ✓         Início         31/01/2024 ▼           Todas         ✓         Término         31/01/2024 ▼ | Situação Tip<br>Autorizado<br>Denegado<br>Cancelado<br>Localizar | o (Emissor)<br>Saida<br>Entrada |              | ar 🔄 Imprimir             |                                               |          |
| country of the te                                  | Lenn lenn lenn                                                                                                    | Chave Onume                                                      |                                 | com Observa  |                           |                                               |          |
| CNPJ                                               | Emitente     Emissao      Entrada                                                                                                    |                                                                  | Mod Serie                       | • • Numero • | Situação - Venticação     | ▼ Cnave ▼                                     | XML -    |
| 0501778000028                                      | RIO BRANCO ALIMENTOS S/A 01/10/2024                                                                                                    | 215,67 SAIDA                                                     | 55 003                          | 014272057    | USO AUTORIZADI 19/11/2024 | 31241005017760000267550030142726571065691626  |          |
| 04099592000100                                     | AGUA MINERAL VARGINHA LIDA 101/10/2024                                                                                                    | 20,99 SAIDA                                                      | 55 001                          | 000013454    | USO AUTORIZAD( 19/11/2024 | 312410040959592000100550010000134541203454195 |          |
| 04099592000100                                     | AGUA MINERAL VARGINHA LIDA 1/01/10/2024                                                                                                    | 71,99 SAIDA                                                      | 55 001                          | 000013457    | USO AUTORIZADO 19/11/2024 | 31241004099592000100550010000134571203457196  |          |
| 0721982200010                                      | GILCLA DISTRIBUIDORA DE FRIOS 01/10/2024                                                                                                    | 109,55 SAIDA                                                     | 55 001                          | 000027192    | USO AUTORIZADI 19/11/2024 | 31241007219822000107550010000271921048512731  |          |
| 78099777000142                                     | NINFA INDUSTRIA DE ALIMENTOS I 01/10/2024                                                                                                    | 941,12 SAIDA                                                     | 55 001                          | 001265551    | USO AUTORIZADI 19/11/2024 | 412410/8099///000142550010012655511161600262  |          |
| 02690992639                                        | ALAIDE FATIMA MAFRA OLIVEIRA 01/10/2024                                                                                                    | 4.806,00 SAIDA                                                   | 55 890                          | 045306876    | USU AUTORIZADI 19/11/2024 | 31241016907746000113558900453068761229331810  |          |
| 13193888000178                                     | INDUSTRIA E DIST. D CARNES NSA 01/10/2024                                                                                                    | 1.277,54 SAIDA                                                   | 55 001                          | 000022996    | USO AUTORIZADI 19/11/2024 | 31241013193888000178550010000229961293404043  |          |
| 2889263000013                                      | DISTRIBUIDORA MIGUELITO LIDA - 01/10/2024                                                                                                    | 495,00 SAIDA                                                     | 55 001                          | 000002349    | USO AUTORIZADI 19/11/2024 | 31241028892630000137550010000023491392641741  |          |
| 0145/384000139                                     | TORRES IMP DISTRIB PRODS ALIN/01/10/2024                                                                                                    | 191,39 SAIDA                                                     | 55 001                          | 000706834    | USO AUTORIZADI 19/11/2024 | 31241001457384000139550010007068341730790209  | <u> </u> |
| 361/1/03000120                                     | M M FREITAS DE SOUZA 01/10/2024                                                                                                    | 1.599,60 SAIDA                                                   | 55 001                          | 000000390    | USO AUTORIZAD( 19/11/2024 | 31241036171703000120550010000003901854200004  |          |
| 24662298000678                                     | COOPERATIVA AGROPECUARIA D(01/10/2024                                                                                                    | 43,00 SAIDA                                                      | 55 001                          | 000224050    | USO AUTORIZAD( 19/11/2024 | 31241024662298000678550010002240501497323730  |          |
| 4281610800010                                      | AVIVAR ALIMENTOS S/A - FRIGORI 01/10/2024                                                                                                    | 5.868,99 SAIDA                                                   | 55 001                          | 003318567    | USO AUTORIZAD( 19/11/2024 | 31241042816108000105550010033185671781681483  |          |
| 56228356013110                                     | CRBS S/A - CDD Varginha 01/10/2024                                                                                                    | 1.018,00 SAIDA                                                   | 55 022                          | 000513314    | USO AUTORIZAD( 19/11/2024 | 31241056228356013110550220005133141489540285  |          |
| 30012537000132                                     | ANTONIO DONIZETE DA SILVA E OI 01/10/2024                                                                                                    | 821,00 SAIDA                                                     | 55 001                          | 000000150    | USO AUTORIZAD( 19/11/2024 | 35241030012537000132550010000001501010704001  |          |
| 83044016006326                                     | SEARA COMERCIO DE ALIMENTOS 01/10/2024                                                                                                    | 359,94 SAIDA                                                     | 55 001                          | 001974324    | USO AUTORIZAD( 19/11/2024 | 31241083044016006326550010019743241532078350  |          |
| 0183872304433                                      | BRF S.A. 02/10/2024                                                                                                    | 1.340,49 SAIDA                                                   | 55 001                          | 005698214    | USO AUTORIZAD( 19/11/2024 | 31241001838723044337550010056982141455501415  |          |
| 19119399000152                                     | EQUIPE COMERCIO E DISTRIBUIC 02/10/2024                                                                                                    | 348,00 SAIDA                                                     | 55 001                          | 000041937    | USO AUTORIZAD( 19/11/2024 | 31241019119399000152550010000419371879722153  |          |
| 04434850000159                                     | COMERCIAL LELLIS LTDA 02/10/2024                                                                                                    | 102,50 SAIDA                                                     | 55 001                          | 000130606    | USO AUTORIZAD( 19/11/2024 | 31241004434850000159550010001306061106060310  |          |
| 06067949000353                                     | SUINCO COOPERATIVA DE SUINO(02/10/2024                                                                                                    | 1.386,24 SAIDA                                                   | 55 003                          | 000098939    | USO AUTORIZAD( 19/11/2024 | 31241006067949000357550030000989391009146001  |          |
| 0086630300019                                      | PEDROSO COMERCIO DISTRIBUIC 02/10/2024                                                                                                    | 394,29 SAIDA                                                     | 55 001                          | 000555092    | USO AUTORIZAD( 19/11/2024 | 31241000866303000191550010005550921156194153  |          |
| 33689701000139                                     | TOMAZ DISTRIBUIDORA DE BEBID, 02/10/2024                                                                                                    | 6.022,50 SAIDA                                                   | 55 001                          | 000053522    | USO AUTORIZAD( 19/11/2024 | 31241033689701000139550010000535221005352215  |          |
| 00738296000142                                     | FN DISTRIBUIDORA LTDA - ATACAD 02/10/2024                                                                                                    | 533,11 SAIDA                                                     | 55 001                          | 001233751    | USO AUTORIZAD( 19/11/2024 | 31241000738296000142550010012337511871612430  |          |
| 00738296000142                                     | FN DISTRIBUIDORA LTDA - ATACAD 02/10/2024                                                                                                    | 11,82 SAIDA                                                      | 55 001                          | 001233750    | USO AUTORIZAD( 19/11/2024 | 31241000738296000142550010012337501215154190  |          |
| 52612033000277                                     | DISTRIBUIDORA DE PROD. ALIMEN 02/10/2024                                                                                                    | 54,63 SAIDA                                                      | 55 001                          | 002560588    | USO AUTORIZAD( 19/11/2024 | 31241052612033000277550010025605881025605902  |          |
| 5261203300027                                      | DISTRIBUIDORA DE PROD. ALIMEN 02/10/2024                                                                                                    | 1.252,26 SAIDA                                                   | 55 001                          | 002560587    | USO AUTORIZAD( 19/11/2024 | 31241052612033000277550010025605871025605891  |          |
| 67620377005264                                     | MINERVA S A 02/10/2024                                                                                                    | 4.654,52 SAIDA                                                   | 55 001                          | 001177137    | USO AUTORIZAD( 19/11/2024 | 31241067620377005264550010011771371012277174  |          |
| 20237620000156                                     | LOGICA DISTRIBUICAO E COM DE 03/10/2024                                                                                                    | 133,90 SAIDA                                                     | 55 001                          | 000689448    | USO AUTORIZAD( 19/11/2024 | 31241020237620000156550010006894481160673442  |          |
| 20237620000156                                     | LOGICA DISTRIBUICAO E COM DE 03/10/2024                                                                                                    | 35,88 SAIDA                                                      | 55 001                          | 000689446    | USO AUTORIZAD( 19/11/2024 | 31241020237620000156550010006894461717092120  |          |
| 20237620000156                                     | LOGICA DISTRIBUICAO E COM DE 03/10/2024                                                                                                    | 706,81 SAIDA                                                     | 55 001                          | 000689447    | USO AUTORIZAD( 19/11/2024 | 31241020237620000156550010006894471489155774  |          |
| 19411560000167                                     | COMERCIAL AZEVEDO LTDA 03/10/2024                                                                                                    | 473,59 SAIDA                                                     | 55 001                          | 003353345    | USO AUTORIZAD( 19/11/2024 | 31241019411560000167550010033533451138105245  |          |
| 61186888010580                                     | SPAL INDUSTRIA BRASILEIRA DE E 03/10/2024                                                                                                    | 1.885,72 SAIDA                                                   | 55 004                          | 003306523    | USO AUTORIZAD( 19/11/2024 | 31241061186888010580550040033065231074382780  |          |
| 61186888010580                                     | SPAL INDUSTRIA BRASILEIRA DE E 03/10/2024                                                                                                    | 676,90 SAIDA                                                     | 55 004                          | 003306524    | USO AUTORIZAD( 19/11/2024 | 31241061186888010580550040033065241035701088  |          |
| 04652419000189                                     | NUTRILI ALIMENTOS LTDA 03/10/2024                                                                                                    | 4.318,34 SAIDA                                                   | 55 001                          | 000673522    | USO AUTORIZAD( 19/11/2024 | 31241004652419000189550010006735221003044860  |          |

## É importante ressaltar que a Nota Fiscal não poderá ser confirmada após o seu lançamento. O processo somente será finalizado após a comparação com o arquivo coletado pelo ISA.

4º Passo – Para realizar a importação do XML, clique com o **botão direito do mouse** sobre a linha do movimento e selecione a opção **"Importar NF-e"**, conforme a imagem abaixo.

| CNPJ           | • | Emitente                      | Emissão 🔻    | Entrada 🔻       | Valor -  | Tipo  | ▼ Mod ▼ | Série - | Número -  | Situação 🔻     | Verificação 🔫 | Chave                              |
|----------------|---|-------------------------------|--------------|-----------------|----------|-------|---------|---------|-----------|----------------|---------------|------------------------------------|
| 20393286000120 |   | BEBIDAS JOTA EFE IND COM LTD. | A 31/01/2024 | 31/01/2024      | 670,32   | SAIDA | 55      | 001     | 000999872 | USO AUTORIZADO | 31/01/2024    | 312401203932860001205500100099987; |
| 20393286000120 |   | BEBIDAS JOTA EFE IND COM LTD. | A 31/01/2024 | 31/01/2024      | 169,25   | SAIDA | 55      | 001     | 000999873 | USO AUTORIZADO | 31/01/2024    | 3124012039328600012055001000999873 |
| 05741546000117 |   | INDUSTRIA & COMERCIO DE PRO   | C 31/01/2024 | 03/02/2024      | 1.724,06 | SAIDA | 55      | 001     | 000338196 | USO AUTORIZADO | 31/01/2024    | 3124010574154600011755001000338196 |
| 48752279000196 |   | MARLISE FURTADO REIS PEREIR   | A 31/01/2024 | 31/01/2024      | 740,00   | SAIDA | 55      | 890     | 042373521 | USO AUTORIZADO | 31/01/2024    | 3124011690774600011355890042373521 |
| 42816108000105 |   | AVIVAR ALIMENTOS S/A - FRIGOR | 31/01/2024   | 31/01/2024      | 2.729,16 | SAIDA | 55      | 001     | 003017110 | USO AUTORIZADO | 31/01/2024    | 3124014281610800010555001003017110 |
| 06067949000357 |   | SUINCO COOPERATIVA DE SUINO   | 31/01/2024   | 31/01/2024      | 1.023,35 | SAIDA | 55      | 002     | 000862624 | USO AUTORIZADO | 31/01/2024    | 3124010606794900035755002000862624 |
| 50221019007815 |   | HNK BR INDUSTRIA DE BEBIDAS   | 31/01/2024   | 31/01/2024      | 633,82   | SAIDA | 55      | 001     | 000068696 | USO AUTORIZADO | 31/01/2024    | 312401502210190078155500100006869  |
| 50221019007815 |   | HNK BR INDUSTRIA DE BEBIDAS   | 31/01/2024   | 31/01/2024      | 3.795,68 | SAIDA | 55      | 001     | 000068705 | USO AUTORIZADO | 31/01/2024    | 312401502210190078155500100006870  |
| 50221019007815 |   | HNK BR INDUSTRIA DE BEBIDAS   | 31/01/2024   | 31/01/2024      | 3.159,84 | SAIDA | 55      | 001     | 000000/07 | USO AUTORIZADO | 31/01/2024    | 312401502210190078155500100006870  |
| 50221019007815 |   | HNK BR INDUSTRIA DE BEBIDAS   | 31/01/2024   | 31/01/2024      | 4.028,98 | SAIDA | 55      | 001     | 00068704  | USO AUTORIZADO | 31/01/2024    | 3124015022101900781555001000068704 |
| 50221019007815 |   | HNK BR INDUSTRIA DE BEBIDAS   | 31/01/2024   | 31/01/2024      | 3.096.22 | SAIDA | 55      | 001     | 000068706 | USO AUTORIZADO | 31/01/2024    | 312401502210190078155500100006870  |
| 67620377005264 |   | MINERVA S A                   | Verificar    | Devoluções      |          | IDA   | 55      | .01     | 001021413 | USO AUTORIZADO | 31/01/2024    | 3124016762037700526455001001021413 |
| 67620377005264 |   | MINERVA S A                   | Copiar C     | have            |          | IDA   | 55      | 001     | 001021414 | USO AUTORIZADO | 31/01/2024    | 3124016762037700526455001001021414 |
| 51370714000122 |   | V647 DISTRIB. DE BEBIDAS LTD. | Manifest     | ação do Usuário |          | > IDA | 55      | 001     | 000011395 | USO AUTORIZADO | 31/01/2024    | 312401513707140001225500100001139  |
| 00738296000142 |   | FN DISTRIBUIDORA LTDA - ATAC, | Downloa      | d XMI           |          | ID/   | 55      | 001     | 001165173 | USO AUTORIZADO | 01/02/2024    | 3124010073829600014255001001165173 |
| 29434211000114 |   | CDC ATACAREJO LTDA            | Importar     | NE-e            |          | DA    | 55      | 001     | 000012155 | USO AUTORIZADO | 01/02/2024    | 3124012943421100011455001000012155 |
| 23655584000139 |   | MTC DISTRIBUIDOR ATACADISTA   | Importar     | NI-C            |          | DA    | 55      | 001     | 000252689 | USO AUTORIZADO | 01/02/2024    | 312401236555840001395500100025268  |
| 51370714000122 |   | V647 DISTRIB. DE BEBIDAS LTD. | visualiza    | DAINFE          |          | IDA   | 55      | 001     | 000011495 | USO AUTORIZADO | 01/02/2024    | 312401513707140001225500100001149  |
| 61186888010580 |   | SPAL INDUSTRIA BRASILEIRA I   | Atualizar    | Cadastro Forne  | rcedor   | IDA   | 55      | 004     | 002970489 | USO AUTORIZADO | 01/02/2024    | 3124016118688801058055004002970489 |

5º Passo - Nesta tela, clique no botão "Importar..." e, em seguida, selecione as opções "Entrada ►

## Coletor/Recebimento", conforme demonstrado na imagem abaixo.

| INT-14/0029/0469, MO0.35, CFOP 1403, EINICE SPAL INDUSTRIA DRASILEIRA DE DEDUAS S/A                                                                                                    |                |                                   |          |
|----------------------------------------------------------------------------------------------------|----------------|-----------------------------------|----------|
| Dados da NF (Itens da Nota (Sintegra (Financeiro (Ajustes da NF) (NFE) Referencia                                                                                                    | Código Interno | M 11 55 6()                       | _        |
| Natureza Operação: COMPRAS                                                                                                    | 6062501001     | Modelo 55 Serie 4                 | ŧ.       |
| CALL TRUE CALL AND A CALL AND A C |                | NI0207040                         | •        |
| Rase Cál LIONS, Valor LIONS, Frote na Nota, Frote à narte, FCP                                                                                                    |                | Nº297048                          | 5        |
|                                                                                                    |                | Data da Estuada                   |          |
| Base Cálc Valor S. Senuro Out Desn Acess. FCP ST                                                                                                    |                | Data de Entrada                   |          |
| 1.350.39 72,55 0.00 0.00 27.01                                                                                                    |                | 31/01/2024                        |          |
| Valor IPI Valor Lip. Prod. Descontos Out. Custos Tens Desc. Comercial                                                                                                    |                | Data da Emissão                   |          |
| 18,08 947,38 0,00 0,00 0,00                                                                                                    |                |                                   |          |
| Total da Nota Acréscimo En. Outros Custos Total Enal. Desoneração                                                                                                    |                | 31/01/2024                        |          |
| 1.065.02 0.00 1.065.02 0.00                                                                                                    |                | 1403-Compra para Comercialização  | em       |
| Cimpostos Retidos                                                                                                    |                | operação com mercadoria sujeita a | 0        |
| Base Calc. IRRF Valor IRRF Ret. Valor CSLL Ret.                                                                                                    |                | regime de substituição tributaria |          |
|                                                                                                    |                |                                   |          |
|                                                                                                    |                |                                   |          |
|                                                                                                    |                |                                   |          |
|                                                                                                    |                |                                   |          |
|                                                                                                    |                |                                   |          |
|                                                                                                    |                |                                   |          |
|                                                                                                    |                |                                   |          |
|                                                                                                    |                |                                   |          |
|                                                                                                    |                |                                   |          |
|                                                                                                    |                |                                   |          |
|                                                                                                    |                |                                   |          |
|                                                                                                    |                |                                   |          |
|                                                                                                    |                |                                   |          |
|                                                                                                    |                |                                   |          |
| Enderson                                                                                                    |                |                                   |          |
| 2 Entrada > Pedido                                                                                                    |                |                                   |          |
| Emitente / Destination Sanda Control Control C |                | Finalidade da NF: 0.Norma         | 1        |
| DISTRICT MUNUS TRAL Cupom Fixed 3                                                                                                    |                |                                   |          |
| 37410000 TRES CORAÇÕES, MG, BR Importar XML                                                                                                    |                | Emitanta: Tarcairos               |          |
| Capturar XML pela Chave                                                                                                    |                | Lintence, reicenos                |          |
| Divergencias                                                                                                    |                |                                   | -        |
| + Ingerir Item 1 🖓 Importar                                                                                                    | Dec.Imp. 💟 Imp | ortação 🧠 Chave NF-e 🗇 Origer     | n        |
| Totais dos R C 0.001rCMS 0.001S T 72551101 18.08/v/r Prod 947.38 Total 1.065.02 Desc 0.00                                                                                                    |                | Autorizar                         | 25       |
|                                                                                                    |                | NF-e 1                            | <b>N</b> |
| 💫 Localizar 🖉 Confirmar 🗖 🖻 Observações                                                                                                    | r 🕶 🎯 Imprimir | 💡 Ações 🔻 🏓 Alterar 📄 Nov         | a        |
| Natas Finania /                                                                                                    |                |                                   | _        |

Serão exibidos todos os produtos relacionados à Nota Fiscal Eletrônica. Para realizar a conferência com o arquivo coletado pelo ISA, clique no botão **"Coletor..."**, conforme demonstrado na imagem abaixo.

| 0 | Co  | mparar |       |      |                |       |                         |                |         |   |        |           |         |     |            |       | _          |          | ×    |
|---|-----|--------|-------|------|----------------|-------|-------------------------|----------------|---------|---|--------|-----------|---------|-----|------------|-------|------------|----------|------|
| 8 | 0   | pções  | -     |      | Nota Fis       | cal   | Lançada                 | 👜 Leger        | ıda     | 1 | 🧿 Op   | ções 🔻    |         | P   | Pedido     |       |            | 📮 Lege   | enda |
|   |     |        |       |      |                |       |                         |                |         | P | edidos | Recebi    | mento   |     |            |       |            |          |      |
| 3 | + + | Cód. F | orn   | •    | Cód.Barras     | •     | Cód.Barras<br>Tributado | Desc           | riçã    |   | X      | Cód. Forr | necedor | - c | ód. Barras | •     | D          | escrição | , ,  |
| Þ | 1   | 55818  |       | 0    | 789490070151   | 7     | 07894900701517          | COCA COLA S/ A | ACL     | Þ |        |           |         |     |            |       |            |          |      |
|   | 2   | 56754  |       | E    | 3789490001421  | 11    | B7894900014211          | REFRIGERANTE   | C       |   |        | 1         |         |     |            |       |            |          |      |
| 0 | 3   | 56606  |       | 0    | 789490002735   | 8     | 07894900027358          | COCA COLA/SP   | RIT     |   |        |           |         |     |            |       |            |          |      |
|   | 4   | 56327  |       | A    | 789490003421   | 19    | A7894900034219          | REFRIGERANTE   | F/      |   |        |           |         |     |            |       |            |          |      |
|   | 5   | 56600  |       | 0    | 789490002701   | 3     | 07894900027013          | COCA COLA 2L   |         |   |        |           |         |     |            |       |            |          |      |
|   |     |        |       |      |                |       |                         |                |         |   |        |           |         |     |            |       |            |          |      |
| • | Rei |        | ota F | isca | al Lança 55818 |       | 0789490070              | 1517 COCA COL  | _A S/ A |   | UCAR 2 | 2L        | Quie (  | 3   | -8         | custo | 6,72 -     | 7,38     |      |
|   | Pe  | dido   |       | olet | tor 🛐 Ass      | socia | ar 🛛 🎒 Imprimir         | - Origem       |         |   |        |           |         |     |            |       | K Cancelar | ✓ 0      | k 🔻  |

6º Passo – Uma tela de **"Importação do Coletor"** será exibida. Basta clicar sobre o botão, conforme ilustrado na imagem. Isso iniciará o processo de importação dos produtos coletados.

| Importação do Ce    | oletor          |                 |              |             | _          |          | $\times$ |
|---------------------|-----------------|-----------------|--------------|-------------|------------|----------|----------|
|                     |                 | NOT             | AS COLETAD   | AS          |            |          |          |
| Arquivo             | -               |                 |              | 6 31/01/20  | )24 💌      | 😼 Car    | regar    |
| 🗌 Exibir Todas as I | Notas Coletadas | 3               | CNPJ 61186   | 388010580   | Numero 0   | 02970489 | )        |
| CNPJ                | <b>→</b> Núm    | ero 🔻           |              | Chave       |            |          | -        |
|                     |                 |                 |              |             |            |          |          |
|                     |                 |                 |              |             |            |          |          |
| _                   |                 | The             | one Colotado | c           |            |          |          |
| Código              |                 | e. <del>•</del> | Qtde. p/Cx   | Qtde. de Cx | <b>•</b>   | De       | scri     |
|                     |                 |                 |              |             |            |          |          |
|                     |                 |                 |              |             |            |          |          |
|                     |                 |                 |              |             |            |          |          |
|                     |                 |                 |              |             |            |          |          |
|                     |                 |                 |              |             |            |          |          |
|                     |                 |                 |              |             |            |          |          |
|                     |                 |                 |              |             |            |          | 1        |
| -                   | Quantidade      |                 |              |             |            |          |          |
| Nenhum Registro     | 🔾 Caixas 🤇      | ) Unidades      | O Sem Qtde   | 🔄 Imprimir  | 🗙 Cancelar | V (      | )k       |

O campo **"Data"** serve para localizar o arquivo correspondente à data selecionada. Assim, caso a nota esteja sendo lançada hoje, mas a coleta tenha ocorrido ontem, a data a ser informada deverá ser a de ontem. Caso a opção **"Exibir todas as notas coletadas"** esteja marcada, o sistema exibirá todas as notas presentes no arquivo, independentemente da data. Como dica adicional, é possível selecionar a pasta **"Coletas"** como diretório principal. Com isso, todas as subpastas contidas nela serão varridas automaticamente em busca dos arquivos correspondentes à data selecionada.

Localize os arquivos coletados pelo celular. Eles serão automaticamente enviados para a pasta "C:\IWS\COLETAS". Após o envio, o sistema criará uma pasta com o "nome colocado no celular", conforme ilustrado na imagem. Isso organizando os arquivos de acordo com o nome especificado no celular para fácil acesso.

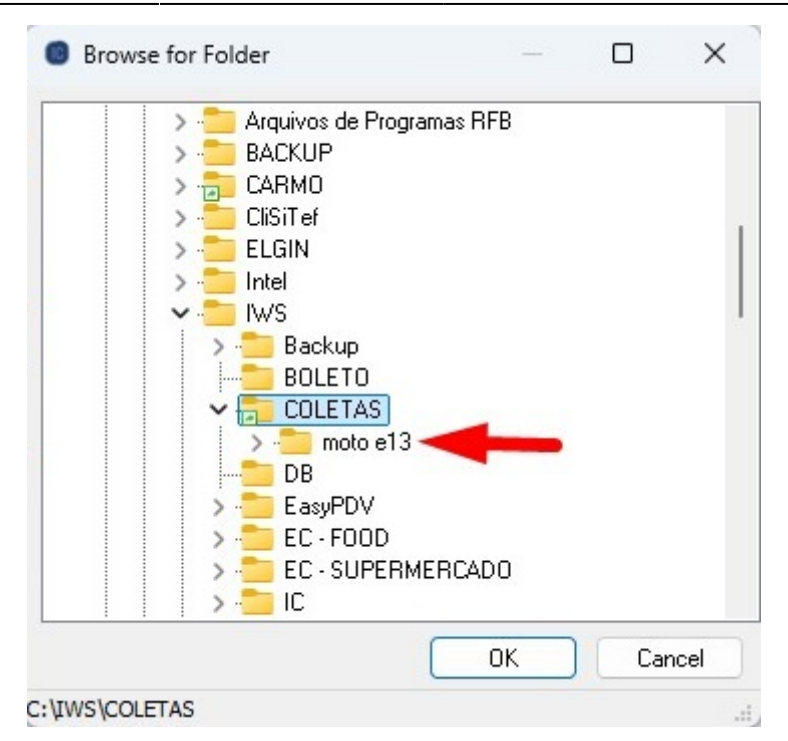

Dentro da pasta principal, será criada uma sub-pasta com o nome da rotina utilizada. Neste caso, será gerada uma pasta denominada **"Notas"**. Em seguida, clique no botão **"Ok"**, conforme ilustrado na imagem.

|   |        | <      |
|---|--------|--------|
| _ |        |        |
|   | Cancel |        |
|   |        | Cancel |

O sistema retornará automaticamente para a tela de **"Importar Produtos"**, com o arquivo vinculado. Para realizar a importação dos dados, basta clicar no botão **"Carregar"**, conforme ilustrado na imagem. Isso iniciará o processo de importação dos dados do arquivo.

11

|                                                    | or           |      |                 |               |     | - 0 X            |  |  |  |  |  |  |  |
|----------------------------------------------------|--------------|------|-----------------|---------------|-----|------------------|--|--|--|--|--|--|--|
|                                                    |              | ΝΟΤΛ | AS COLETAD      | AS            |     |                  |  |  |  |  |  |  |  |
| rquivo C:\IWS\COLET                                | AS\moto e13  |      |                 | <b></b>       |     | Carrega          |  |  |  |  |  |  |  |
| -                                                  |              |      |                 |               | _   | 1                |  |  |  |  |  |  |  |
| Exibir Todas as Nota                               | as Coletadas |      | CNPJ 611868     | 88010580      | N   | umero 002970489  |  |  |  |  |  |  |  |
| CNPJ                                               |              | 10   |                 |               |     |                  |  |  |  |  |  |  |  |
| 61186888010580                                     | 002970489    |      | 312401611868880 | 1058055004002 | 970 | 4891001488937    |  |  |  |  |  |  |  |
| Itens Coletados                                    |              |      |                 |               |     |                  |  |  |  |  |  |  |  |
| Código                                             | ▼ Otde.      | -    | Qtde, p/Cx      | Qtde, de Cx   | •   | Descri           |  |  |  |  |  |  |  |
| 07894900701517                                     |              | 0    | . 1             |               | 0   | COCA COLA S/ ACU |  |  |  |  |  |  |  |
| 700 100000 10 10                                   |              | 0    | 1               |               | 0   | REFRIGERANTE FAI |  |  |  |  |  |  |  |
| 1/894900034219                                     |              |      |                 |               | 0   | 0000 001 0 01    |  |  |  |  |  |  |  |
| A7894900034219<br>)7894900027013                   |              | 0    | 1               |               | U   | COCA COLA ZL     |  |  |  |  |  |  |  |
| A7894900034219<br>07894900027013<br>07894900027358 |              | 0    | 1               |               | 0   | COCA COLA/SPRITE |  |  |  |  |  |  |  |

Serão exibidas todas as informações referentes à Nota Fiscal lançada e ao Recebimento via Coletor. Após verificar que todos os dados estão corretos, clique no botão **"Ok"**, conforme ilustrado na imagem abaixo.

| <b>o</b> c | ompara | r         |      |         |       |              |       |             |       |              |       |            |      |       |       |      |       |       |          |        |      |      |     |     |        |      |       |    | -       | -         |             | ×      |
|------------|--------|-----------|------|---------|-------|--------------|-------|-------------|-------|--------------|-------|------------|------|-------|-------|------|-------|-------|----------|--------|------|------|-----|-----|--------|------|-------|----|---------|-----------|-------------|--------|
| ۲          | Opçõe  | s 🔻       |      | No      | ota   | Fis          | cal   | Lan         | içad  | la           |       |            |      | Leg   | gend  | а    | 0     | Op    | çõe      | s 🔻    |      | ĺ,   | Rec | ebi | mei    | nto  | Col   | et | or      |           | Le          | genda  |
| -          | 1      |           | -    |         |       |              |       |             |       |              |       |            |      |       |       |      | Ped   | idos  | ; \I     | Rece   | ebim | ento | ,   |     |        |      |       |    |         |           |             |        |
| #          | - Cód  | l. Forn   | •    | Cód.    | Barra | IS           | •     | Cód<br>Tril | .Barr | as<br>lo     | •     |            |      | De    | scrig | â    | Х     | . •   | C        | ód. Fo | orne | cedo | r   | •   | Cód.   | Bar  | as    | -  |         | Des       | scriçã      | io     |
|            | 1 5581 | 8         | (    | 78949   | 0070  | 0151         | 7 0   | 7894        | 9007  | 70151        | 17 (  | COCA       | ACC  | DLA S | S/ AC | ı    |       | 1     | 5581     | 18     |      |      |     | 0   | 7894   | 9007 | 0151  | 7  | COCAC   | DLA S     | / ACI       | UCAR   |
|            | 2 5675 | 54        | E    | 378949  | 9000  | 1421         | 1 B   | 7894        | 19000 | 0142         | 11 F  | REFR       | RIGE | RAN   | ITE ( | )(   |       | 2     | 5632     | 27     |      |      |     | A   | 7894   | 900  | 3421  | 9  | REFRIGE | RAN       | TE FA       | ANTA   |
|            | 3 5660 | )6        | (    | 78949   | 00002 | 2735         | 8 0   | 7894        | 9000  | )2735        | 58 (  | COCA       | ACC  | DLA/  | SPRI  | T    |       | 3     | 5660     | 00     |      |      |     | 0   | 7894   | 9000 | 2701  | 3  | COCACO  | DLA 2     | L           |        |
|            | 4 5632 | 27        | 1    | 78949   | 9000  | 3421         | 9 A   | 7894        | 19000 | 0342         | 19 F  | REFR       | RIGE | RAN   | ITE F | 4    |       | 4     | 5660     | )6     |      |      |     | 0   | 7894   | 9000 | 2735  | 8  | COCACO  | DLA/S     | PRIT        | E2L    |
|            | 5 5660 | 0         | (    | 78949   | 00002 | 2701         | 3 0   | 7894        | 9000  | 02701        | 13 (  | COCA       | ACC  | DLA 2 | 2L    |      |       | 5     | 5675     | 54     |      |      |     | E   | 7894   | 900  | )1421 | 1  | REFRIGE | RANT      | TE C        | OCA    |
|            |        |           |      |         |       |              |       |             |       |              |       |            |      |       |       |      |       |       |          |        |      | ,    |     |     |        |      |       |    |         |           |             |        |
| R          | ef. 🔻  | Doc       | ume  | nto     | - 1   | Cód.         | orn   | •           | Có    | ód.Ba        | rras  | •          |      |       | D     | escr | ição  |       |          | •      | -    | Qtde | •   | Dif | . Qtde | e. 🔻 | Cu    | 2  |         | to Fi     | <b>→</b> Di | f. Cus |
|            |        | Nota      | Fisc | al Lang | ça 58 | 5818<br>5818 |       |             | 0789  | 4900<br>4900 | 0701  | 517<br>517 |      | CAC   |       | S/ A | CUC   | AR    | 2L<br>21 |        |      |      | 8   | 3   |        |      |       |    | 0.001   | -7,<br>-7 | 38<br>38    |        |
| _          |        | In toolor | onne |         | nopor |              |       |             | 0103  |              |       |            | 00   | 0,10  |       | 0.0  | 1     | - u ( |          |        |      |      |     |     |        |      |       |    |         |           |             | 2      |
|            | Pedido |           | Cole | tor     |       | Ass          | ociar |             | 🕑 In  | nprin        | nir 🔻 |            | 0    | rigen | n     | 9    | Corri | gir   | -        |        | _    | _    |     |     |        |      |       |    | Cancel  | ar 🚺      | /           | Ok     |

O botão **"Corrigir"** tem a função de aplicar na nota as quantidades e os itens registrados na coleta. Assim, ao associar um item da coleta com um item da nota e, em seguida, acionar o botão **"Corrigir"**, o sistema substituirá os dados da nota pelos dados da coleta correspondentes.

Nesta tela, serão exibidos os dados da Nota Fiscal. Clique no botão **"Confirmar"**, conforme ilustrado na imagem abaixo.

29/30

|                     |        |                  |                      |                |          |           |               | NF-T      | 4/00292   | 70489, | Mod.55,  | CFOP 14  | 103, Emi | it: SPAL I   | NDUSTRIA BRAS    | SILEIRA DE BEBIDAS S/A                                   |                         |                                         |
|---------------------|--------|------------------|----------------------|----------------|----------|-----------|---------------|-----------|-----------|--------|----------|----------|----------|--------------|------------------|----------------------------------------------------------|-------------------------|-----------------------------------------|
| Dados da N          | FI     | ens da Nota      | Sintegra             | Financeiro     | Ajustes  | da NF 🔍 N | IFe Refere    | encia     |           |        |          |          |          |              |                  |                                                          |                         |                                         |
| Código              | -      |                  | escrição             | - C            | V R      | e :       | Qtde - C      | usto NF - | Desc •    | B.C    | B.C.S.T  | S.T      | IPI 👻    | Subtotal - C | Custo 👻 Cód.Forn | <ul> <li>Centro de Custo do Cadastro do Produ</li> </ul> | to - Cod. NCM - CST     | Composição de Custos                    |
| 07894900            | 01517  | COCA COLA        | S/ ACUCAR 2L         | 1403           | 18%      | 0% 10     | 8,000         | 53,78     | 0,00      | 0,00   | 77,05    | 4,19     | 1,05     | 53,78        | 7,38 55818       | CONFIG. A Classificar                                    | 22021000                | Descrição - Valor - Pre - Ma            |
| A7894900            | 34219  | REFRIGERAN       | TE FANTA LAP         | ANJA 2L F 1403 | 18%      | 0% 10     | 18,000        | 82,86     | 0,00      | 0,00   | 124,02   | 7,41     | 1,21     | 82,86        | 5,08 56327       | CONFIG. A Classificar                                    | 22021000                | Valor Final 10                          |
| 07894900            | 27013  | COCA COLA        | 2L                   | 1403           | 18%      | 0% 10     | 40,000        | 267,59    | 0,00      | 0,00   | 390,80   | 22,18    | 5,22     | 267,59       | 7,37 56600       | CONFIG. A Classificar                                    | 22021000                |                                         |
| 07894900            | 27358  | COCA COLA        | SPRITE2L             | 1403           | 18%      | 0% 10     | 16,000        | 94,17     | 0,00      | 0,00   | 123,12   | 5,21     | 1,84     | 94,17        | 6,33 56606       | CONFIG. A Classificar                                    | 22021000                |                                         |
| B7894900            | 014211 | REFRIGERAN       | TE COCA COL          | A 2L RETO 1403 | 18%      | 0% 10     | 90,000        | 448,98    | 0,00      | 0,00   | 635,40   | 33,56    | 8,76     | 448,98       | 5,46 56754       | CONFIG. A Classificar                                    | 22021000                | , i i i i i i i i i i i i i i i i i i i |
|                     |        |                  |                      |                |          |           |               |           |           |        |          | tem L de | 5        |              |                  |                                                          |                         | 8                                       |
| Totais do:<br>Itens | B.C.   | 0,00             |                      | 1,00 S.T.      | 72,55 IP | I 18,     | .08 Vir.Prod. | . 947,    | ,38 Total | 1.065, | 02 Desc. | 0,00     |          |              |                  |                                                          |                         | C Autorizar<br>NF-e                     |
| ♣ Inserir           | tem    | Exc              | em 🌽 Alt <u>e</u> ra | r Item 🚺 Imp   | ortar 🗸  | •         |               |           |           |        |          |          |          |              |                  |                                                          | Dec.Imp. 🚺 Im           | portação 🍳 Chave NF-e 🗇 Origem          |
| > Localiz           | is /   | <u>Confirmar</u> | <u>D</u> esconfirma  | r 🔚 Etiquetas  | Db:      | servações |               |           |           |        |          |          |          |              |                  |                                                          | 🔇 Duplicar 🗸 🎯 Imprimir | 👔 Ações 🗸 🏓 Alterar 🗋 Nova              |

Se todas as informações estiverem corretas (dados da nota correspondem com os dados do recebimento) o sistema vai retornar mensagem de **"Nota confirmada com Sucesso!"** conforme ilustrado na imagem abaixo.

|                                            |           |            |         |              | NF-T 4/ | /002970 | )489, M  | lod.55, | CFOP 14              | 03, Emi    | t: SPAL II  | NDUSTRIA BRAS   | ILEIRA DE BEBIDAS S/A                    |                         |                                           |
|--------------------------------------------|-----------|------------|---------|--------------|---------|---------|----------|---------|----------------------|------------|-------------|-----------------|------------------------------------------|-------------------------|-------------------------------------------|
| Dados da NF Itens da Nota Sintegra Fini    | anceiro   | Ajustes da |         | Fe Refere    | ncia    |         | P        | C       | PT -                 | 101 - 4    | ubtetel - C | unto - Cód Form | - Contro de Cueto de Cadastro de Bradute | - Cod NCM - CST         |                                           |
| 07894999701517 COCA COLA S/ ACUCAP 2       | 1402      | 1.994      | 0% 10   | 9 000        | 52 70   | 0.00    | 0.00     | 77.05   | 4 10                 | 1.05       | 60 56       | 7 57 55919      | CONFIC A Classificar                     | 22021000                | Composição de Custos                      |
| A7894900034219 REERICERANTE FANTA LARANIA  | 21 6 1403 | 18%        | 0% 10   | 18 000       | 82.86   | 0,00    | 0.00     | 124.02  | 7 41                 | 1 21       | 03.96       | 5 22 56327      | CONFIG. A Classificar                    | 22021000                | Descrição - Valor - Pre Ma                |
| 07894900027013 COCA COLA 21                | 1403      | 18%        | 0% 10   | 40.000       | 267.59  | 0.00    | 0.00     | 390.80  | 22.18                | 5.22       | 302.81      | 7.57 56600      | CONFIG: A Classificar                    | 22021000                | Valor 6,722 9,490 2                       |
| 07894900027358 COCA COLA/SPRITE2L          | 1403      | 18%        | 0% 10   | 16.000       | 94.17   | 0.00    | 0.00     | 123.12  | 5.21                 | 1.84       | 103.68      | 6,48 56606      | CONFIG. A Classificar                    | 22021000                | IPI 0,131                                 |
| 87894900014211 REFRIGERANTE COCA COLA 2L R | ETO 1403  | 18%        | 0% 10   | 90,000       | 448,98  | 0,00    | 0,00     | 635,40  | 33,56                | 8,76       | 504,01      | 5,60 56754      | CONFIG. A Classificar                    | 22021000                | Fundo de Comba 0.192                      |
|                                            |           |            |         |              |         |         |          | Intell  | icañ3<br>a confirmad | a com suce | sel         | СК              |                                          |                         |                                           |
| Itens B.C. 0,00 ICMS 0,00 S                | .T. 7.    | 2,55 IPI   | 18,     | 08 Vir.Prod. | 947,38  | Total   | 1.065,02 | Desc.   | 0,00                 |            |             |                 |                                          |                         | Autorizar<br>NF-e                         |
| + Ingerir Item                             | D Impo    | ortar 👻    |         |              |         |         |          |         |                      |            |             |                 |                                          | Dec.Imp. 🖗 I            | mportação 🔍 Chave NF-e 🗇 Origer           |
| Localizar     V Confirmar     Localizar    | Etiquetas | Dbsei      | rvações |              |         |         |          |         |                      |            |             |                 |                                          | 🕵 Duplicar 🗸 🍰 Imprimir | 💡 Ações 👻 🌽 <u>A</u> lterar 📄 <u>N</u> ov |

Em casos de divergência entre o recebimento e a nota fiscal, podem ocorrer situações que dependem da política ou dos procedimentos adotados pela empresa. Em determinadas circunstâncias, a organização pode optar pela emissão de uma nota de devolução referente aos itens não recebidos ou, alternativamente, realizar a entrada da nota com base apenas na quantidade efetivamente recebida. Essa decisão varia conforme as práticas administrativas e as negociações estabelecidas com os fornecedores.

×

From: http://wiki.iws.com.br/ - **Documentação de software** 

Permanent link: http://wiki.iws.com.br/doku.php?id=implantacao:isarecebernotas

Last update: 2025/05/06 20:12